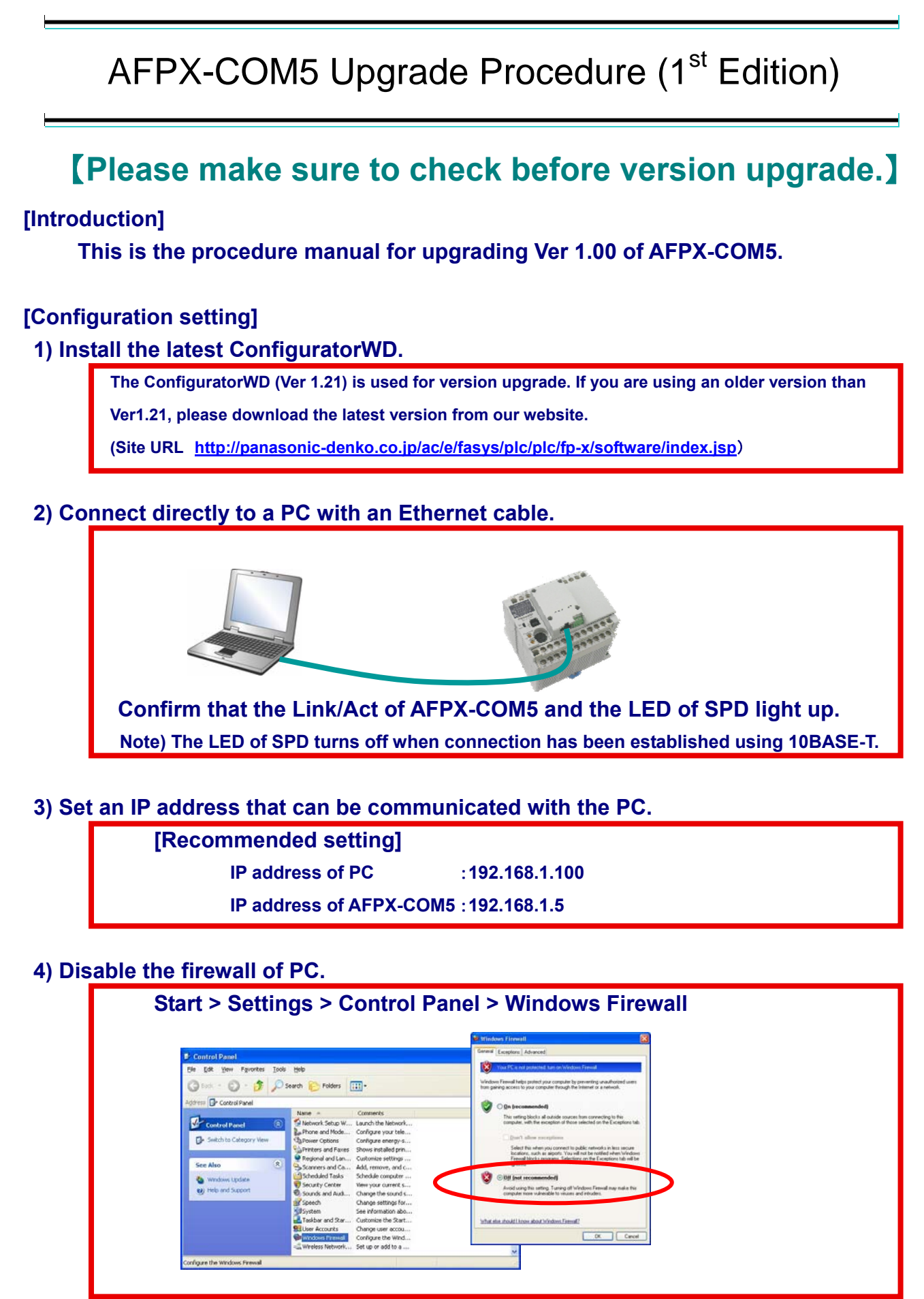

Precaution

## o not unplug the cable or turn off the power supply during the upgrade!

If the upgrade is failed, programs within the AFPX-COM5 may be damaged and may not be activated.

In that case, please contact our Sales Representative.

## Procedure

| STEP1                                                                                                    | Start the ConfiguratorWD, and press the search button |
|----------------------------------------------------------------------------------------------------|-------------------------------------------------------|
| Homfigurator WD     File Search Edk Vjew Oxton Help     Image: Search Edk Vjew Oxton Help     Image: Search Edk Vjew Oxton Help | for searching units.                                  |
| STEP2                                                                                                    | Units are displayed.                                  |
| Ele Search Edit View Option Help   Ele Search Edit View Option Help   Im Address   Im Address   Im Addres   Im Address   <                                                                                                    | Select the unit to be upgraded.                       |
| STEP3                                                                                                    | Press the "Ver." Button for upgrading firmware.       |

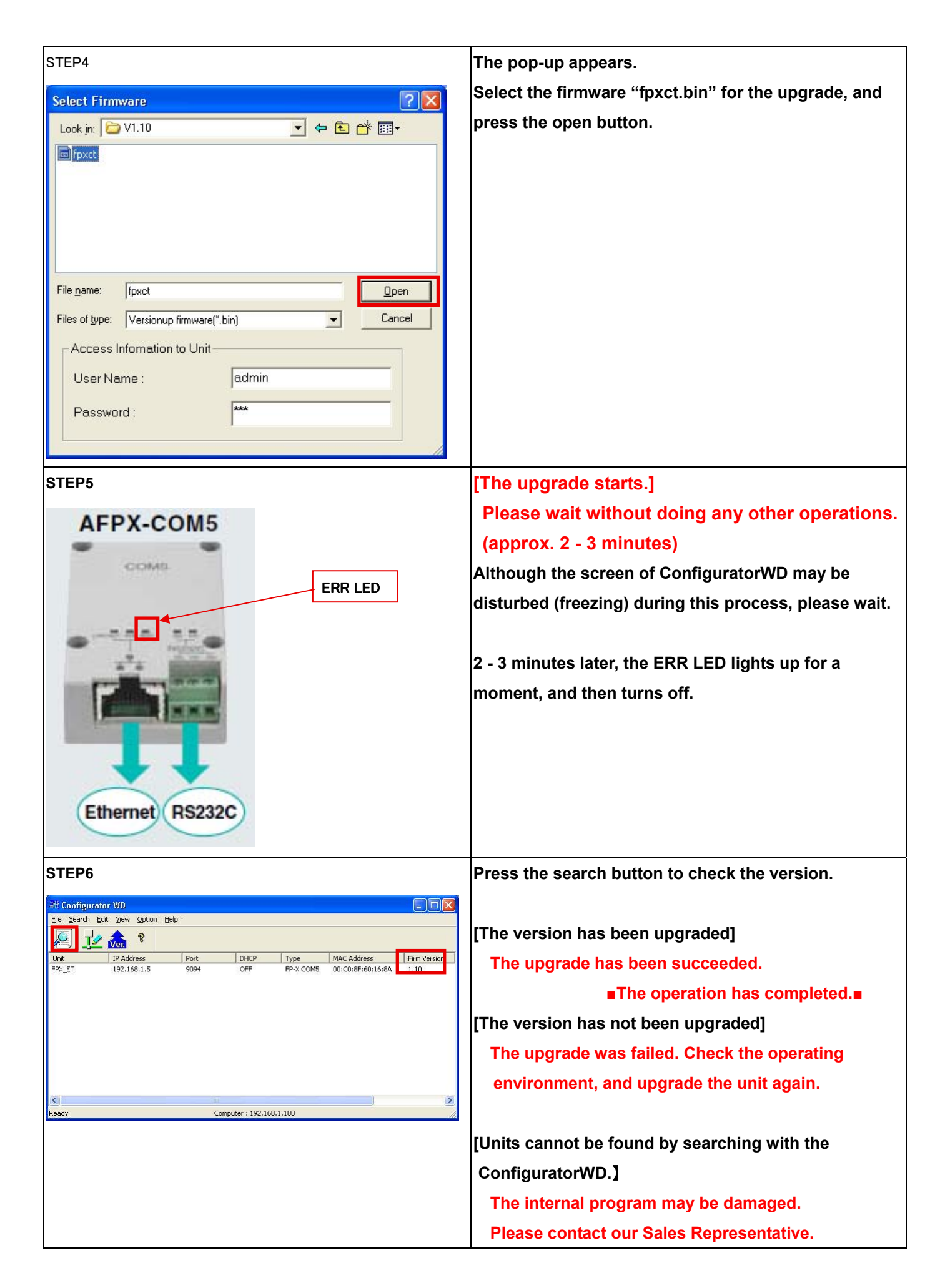